## ▼検定、受け付けてます Online (SAKU-SAKU Testing) ログイン画面

URL : https://segmo.sakutes.jp/segmo/sp/info/

申込受付完了メール本文に記載されたログインID、パスワードをご入力ください。 ※申込受付完了メールは、レッスン申込が完了したらご登録いただいたメールアドレス宛に自動送信されます。 未着の場合は、チョコレート検定運営事務局にお問い合わせください。

検検定、受け付けてます 検定、受け付けてます 日本語(ipn) • ログイン ログインID ログイン バスワード ログインID ID. パスワードをお忘れのプ パスワード 【注意事項】 ログインIDにメールアドレスの細づけを行っておりません。 ID、パスワードをお忘れの方 そのため、「ID、パスワードをお忘れの方」のボタンはご利用いた だけません。 ID、パスワードをお忘れの方はチョコレート検定運営事務局に お問い合わせください。 e-communications.lnc.

くスマートフォン・タブレットの場合>

くパソコンの場合>

日本語(jpn) ·

## ▼お知らせボード

ログイン後、「お知らせボード」をご確認ください。 ※初回ログイン時は自動で表示される設定になっていますが、「お知らせボード」が表示されない場合は、 メニューボタンから「お知らせボード」をご選択ください。

#### <スマートフォン・タブレットの場合>

<パソコンの場合>

| 検定、受け付けてます<br>のUline                                                                                                    | ≡        | 検定、受け付けてます<br>Online                                                                                                    |               |                     |              |                             | 🚢 cho | powered t | y SAKU-SAKU-Testing |
|----------------------------------------------------------------------------------------------------|----------|----------------------------------------------------------------------------------------------------|---------------|---------------------|--------------|-----------------------------|-------|-----------|---------------------|
|                                                                                                    |          | 🖀 トップ                                                                                                    | ☑ 学習コンテンツ     | 🔇 アンケート             | 👤 お知らせボード    | カデ                          | ゴリー   |           |                     |
| ● お知らせ                                                                                                    | ◆ 並べ替え ▼ | ● お知らせ                                                                                                    |               |                     |              | <ul> <li>◆並べ替え ▼</li> </ul> | 学習コン  | ~テンツ検索    | 2                   |
| Q                                                                                                    |          | ٩                                                                                                    |               |                     |              |                             | Q     |           |                     |
|                                                                                                    |          | お知らせ                                                                                                    |               | 投稿者                 | 公開日          |                             |       |           | Q 詳細検索              |
|                                                                                                    |          | 🗨 【受付完了】Heloo,C                                                                                                    | hocolat • • • | チョコレート検定運営<br>(管理者) | 事務局 21/11/10 |                             |       |           |                     |
| <ul> <li>              ◆受付完了】Heloo,Chocolat・・      </li> <li>             チョコレート検定運営事務局             (管理者)         </li> <li>             21/11/10         </li> <li>             ◆ 未読             ◆ 既読         </li> </ul> |          | <ul> <li>未読</li> <li>● 既該</li> </ul>                                                                                                    |               |                     |              |                             |       |           |                     |
| 学習コンテンツ検索<br>Q                                                                                                    | Q.詳細検索   | レッスン(イベント)詳細、アーカイブ配信等、事務局からのお<br>知らせはメール配信同日、お知らせボードへ掲載いたします。<br>随時ご確認いただきますようお願いいたします。<br>※URL、ログインID、パスワードが掲載された受付完了メールは、<br>レッスン(イベント)終了まで大切に保管してください。 |               |                     |              |                             |       |           |                     |
|                                                                                                    |          |                                                                                                    |               |                     |              |                             |       |           |                     |

## ▼参考:お知らせ画面イメージ

お知らせ内容をクリックすると下記のような画面が表示されます。 ※下記はレッスン詳細ご案内時の画面イメージです。ZoomミーティングURL等ご確認いただけます。

#### <パソコンの場合>

| powered by SAKU-SAKU-Testing                                                                             |                                                       |                              |           |             |     | SAKU-SAKU-Testing |       |
|----------------------------------------------------------------------------------------------------|-------------------------------------------------------|------------------------------|-----------|-------------|-----|-------------------|-------|
| 脅 トップ                                                                                                    | 🕜 学習コンテンツ                                             | 🕏 アンケート                      | 👤 お知らせボード | <b>し</b> カデ | ゴリー |                   |       |
|                                                                                                    |                                                       |                              |           |             |     |                   |       |
| 【レッスン詳細・参加URLのご案内】Heloo,Chocolate LESSON チョコレートと日本酒のマリアージュ(12月8日開<br>催)(by チョコレート検定運営事務局 21/11/10 10:00) |                                                       |                              |           |             |     | テンツ検索             |       |
| この度は『Hello,Chocolate LESSON チョコレートと日本酒のマリアージュ』にお申し込みいただき、誠にありがとうございます。                                   |                                                       |                              |           |             |     |                   |       |
| レッスン詳細をご案内いたします。<br>レッスン参加のための注意事項や、当日入室いただくZoomミーティングURLなどをご連絡させていただきます。                                |                                                       |                              |           |             |     |                   | Q詳細検索 |
| ■当日の入室方法について                                                                                             |                                                       |                              |           |             |     |                   |       |
| https://zoom.us/j/*****                                                                                  | ******                                                |                              |           |             |     |                   |       |
| ・開催日:2021年12月8日<br>・入室開始時間 :16:50~                                                                       | (水)                                                   |                              |           |             |     |                   |       |
| ※可能な限りカメラをオンに<br>※画面にはZoomのユーザー<br>※事前に無料アプリ「Zoom                                                        | こした上でご参加をお願い致しま<br>名が表示されます(ご自身での記<br>」のダウンロードをお願い致しま | す。<br>役定可能)。<br>ます(登録は無料です)。 |           |             |     |                   |       |

### ▼お知らせ画面が表示されない場合・他メニューボタンについて

「トップ」画面では下記のような他コンテンツの一覧が表示されますが、 Hello,Chocolate LESSONでは、「お知らせボード」以外の機能は使用いたしません。 「お知らせボード」ボタンを押してお知らせ一覧に戻ってください。

<パソコンの場合>

| 検定、受け付けてます<br>Online                                                         |                       |                                         |                             | powered by SAKU-SAKU-Testing   |
|------------------------------------------------------------------------------|-----------------------|-----------------------------------------|-----------------------------|--------------------------------|
| 🆀 トップ                                                                        | ✓ 学習コンテンツ             | € アンケート                                 | 🗩 お知らせボード                   | ▶ カテゴリー                        |
| 🖹 未実施コンテンツ 🔾                                                                 | -覧                    |                                         |                             | 並び替え: 指定なし > 表示切替: ■ ■         |
|                                                                              |                       | 未実施コンテン                                 | ツはありません                     |                                |
| <ul> <li>カテゴリから選ぶ</li> <li>モニク使</li> <li>Hello,Chocola<br/>LESSON</li> </ul> | <b> 日不可・ボタ</b> ate 知識 | P留米委指示しても<br>文を押しても<br>またモニター受検<br>2021 | 5 <b>コンテンツの</b><br>パンシェルジュキ | 旅客機・エアライン検<br><b>表示はありません。</b> |

▼お知らせ画面が表示されない場合・他メニューボタンについて

スマートフォン・タッブレトをご使用の場合は、画面右上のメニューボタン = を押すと メニュー一覧が表示されます。「お知らせ」ボードを押してください。

<スマートフォン・タブレットの場合>

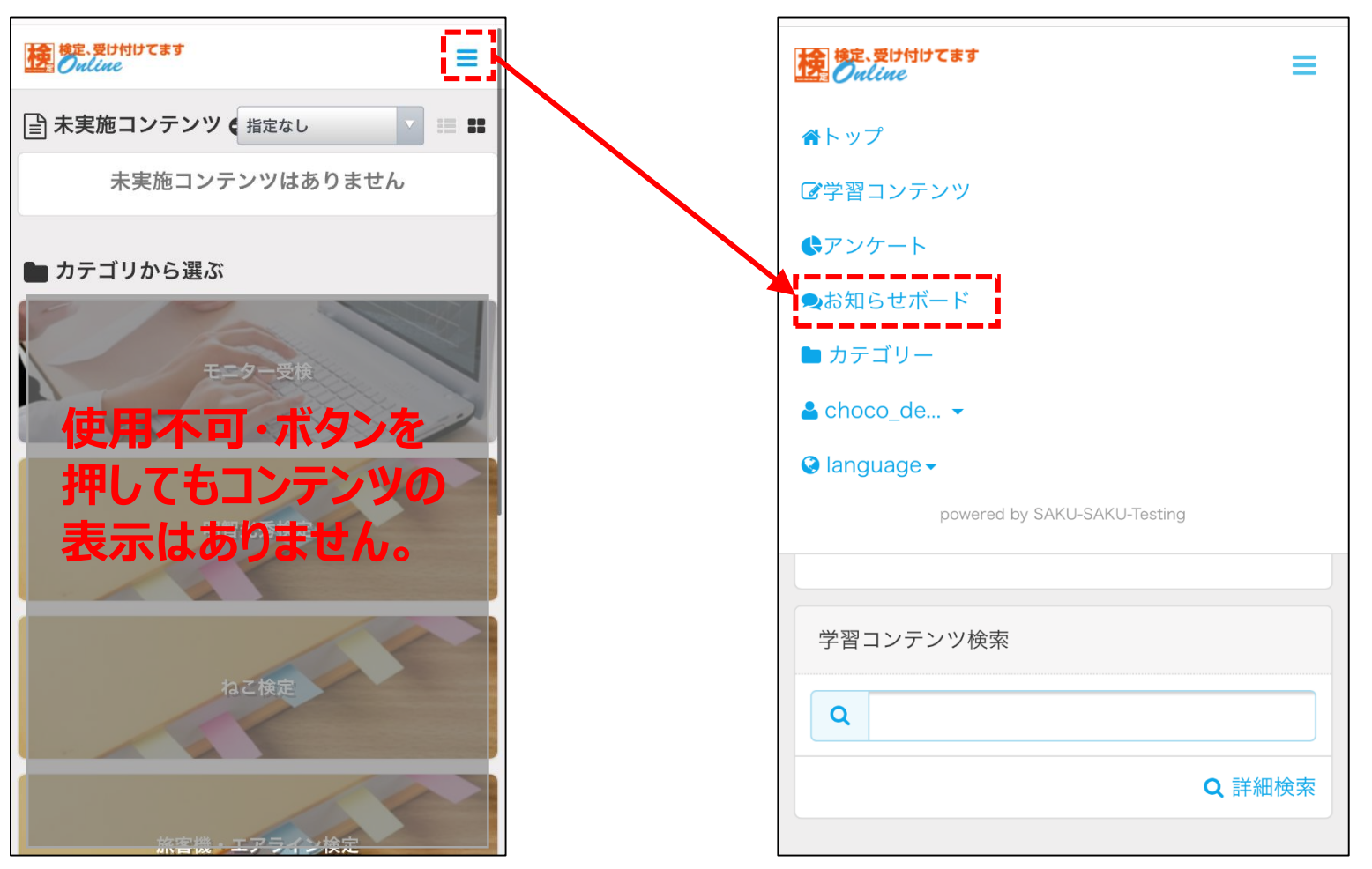